# MANUAL DO USUÁRIO PERGAMUM E MINHA BIBLIOTECA DA UFSB

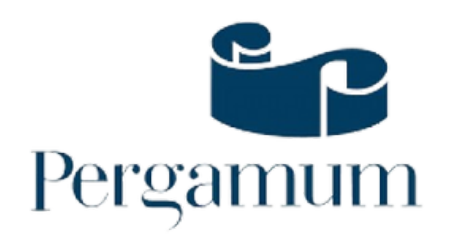

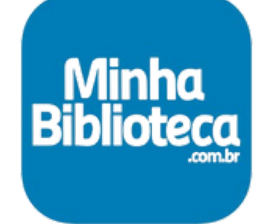

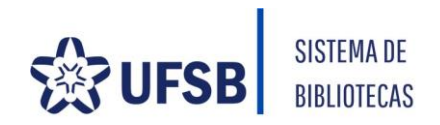

# SUMÁRIO

| APRESENTAÇÃO                            | 2 |
|-----------------------------------------|---|
| 1 ATUALIZAÇÃO CADASTRAL                 | 3 |
| 2 CONSULTA AO ACERVO (PERGAMUM)         | 4 |
| 3 LIVROS ELETRÔNICOS (MINHA BIBLIOTECA) | 5 |
| 3.1 PERMISSÃO DE ACESSO                 | 5 |
| 3.2 ACESSANDO O PORTAL                  | 6 |
| 4 EMPRÉSTIMO                            | 6 |
| 5 DEVOLUÇÃO                             | 6 |
| 6 RENOVAÇÃO                             | 7 |
| 7 RESERVA                               | 8 |
| 8 PENDÊNCIAS                            | 9 |
| 9 NADA CONSTA                           | 9 |

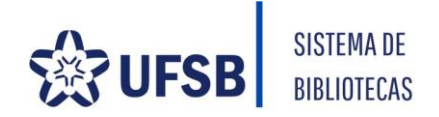

#### **APRESENTAÇÃO**

Olá pessoal! Sejam bem-vindos ao Manual do Usuário PERGAMUM e MINHA BIBLIOTECA; dois sistemas fundamentais para sua vida acadêmica.

O PERGAMUM é o sistema que vai auxiliar suas pesquisas no acervo físico e ajudá-lo a renovar e reservar materiais que precisa consultar.

A MINHA BIBLIOTECA é um *streaming* de livros eletrônicos com mais de 13.000 títulos de diversas áreas do conhecimento que você pode acessar em qualquer dispositivo com acesso à internet.

Lembre-se, nossos serviços estão respaldados pela <u>Resolução nº 18/2020</u> que define os direitos e deveres de cada usuário, priorizando o atendimento do maior número de estudantes possível.

Esperamos que nossos esforços contribuam para o desenvolvimento de suas atividades acadêmicas.

Entre em contato sempre que precisar de novas informações e fique ligado nas novidades pelo <u>@biblioteca.ufsb</u>no Instagram.

#### Desejamos uma excelente jornada em busca do conhecimento!

Atenciosamente, COORDENAÇÃO DO SISTEMA DE BIBLIOTECAS

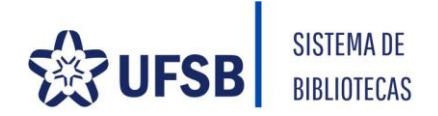

#### 1 ATUALIZAÇÃO CADASTRAL

Procedimento anual que garante o acesso aos serviços oferecidos pelas bibliotecas. O procedimento será realizado a partir da apresentação:

# ATUALIZAÇÃO PRESENCIAL (ALUNO):

- Documento oficial com foto;
- Atestado de matrícula em pelos menos 2 componentes curriculares no período letivo corrente.

OBSERVAÇÃO: O atestado de matrícula não precisa ser impresso.

#### ATUALIAÇÃO PRESENCIAL (SERVIDOR EFETIVO):

Documento oficial com foto ou carteira funcional eletrônica (aplicativo SouGov) ou crachá.

#### ATUALIAÇÃO PRESENCIAL (COLABORADOR EXTERNO E TERCEIRIZADO):

- Documento oficial com foto;
- **4** Contrato ou contracheque.

#### ATUALIZAÇÃO ONLINE (EXCLUSIVO DISCENTE CUNI):

Acesse o formulário da sua biblioteca, preencha os dados, anexe os documentos e <u>aguarde 2</u> <u>dias úteis</u>. A confirmação será enviada por e-mail.

BIBLIOTECA CJA: https://forms.gle/R2BjdY6AiexVykNY7 BIBLIOTECA CPF: https://forms.gle/M2MNtv732RD8rQfr6 BIBLIOTECA CSC: https://forms.gle/9Jsd14qfn6jwha6U8

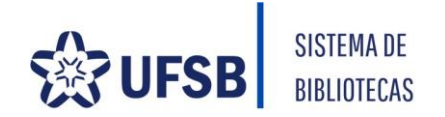

#### 2 CONSULTA AO ACERVO (PERGAMUM)

O acervo das Bibliotecas da UFSB pode ser consultado por meio do link abaixo:

# ACERVO.UFSB.EDU.BR

| UIFSBB<br>UNIVERSIDATE FEDERAL<br>DO SOLI DA AMMA               |                                                                                   | 🔘 » Pergamum Mobile   Meu Pergamum   Elogios, sugestões, etc   S                                                                     | Sugestões para aquisição   Ajuda | Alto contras   |
|-----------------------------------------------------------------|-----------------------------------------------------------------------------------|----------------------------------------------------------------------------------------------------|----------------------------------|----------------|
| Pesquisa Geral                                                  |                                                                                   |                                                                                                    | Selecione out                    | tras pesquisas |
| QI                                                              | Pesquisar                                                                         | Limpar                                                                                                    |                                  |                |
| +++ Opções de consulta                                          |                                                                                   | Haidada da Informação                                                                                                    | Todas                            |                |
| Burrar par                                                      | Ano de publicación                                                                | Tino de abra:                                                                                                    | Todas                            |                |
| Registros por página: 20 ¥                                      |                                                                                   | Coleciau                                                                                                    | Todas                            | •              |
| Para renovar o empréstimo cliqu                                 | e em Login e digite sua matrícula/ senha. Em<br>Renovar e clique em Gravar. Lembi | SEJA BEM-VINDOI<br>seguida clique em Meu Pergamum, Empréstimo e por fim Ren<br>re-se a Devolução do material é sua responsabilidade. | ovação. Marque os itens          | que des        |
| Para renovar o empréstimo clique                                | e em Login e digite sua matrícula/ senha. Em<br>Renovar e clique em Gravar. Lembi | SEJA BEM-VINDO!<br>seguida clíque em Meu Pergamum, Empréstimo e por fim Ren<br>re-se a Devolução do material é sua responsabilidade. | ovação. Marque os itens          | que dese       |
| Para renovar o empréstimo cliqu                                 | e em Login e digite sua matricula/ senha. Em<br>Renovar e clique em Gravar. Lembi | SEJA BEM-VINDOI<br>seguida clique em Meu Pergamum, Empréstimo e por fim Rem<br>re-se a Devolução do material é sua responsabilidade. | ovação. Marque os itens          | que des        |
| Para renovar o empréstimo clique                                | e em Login e digite sua matrícula/ senha. Em<br>Renovar e clique em Gravar. Lembi | SEJA BEM-VINDO!<br>seguida clique em Meu Pergamum, Empréstimo e por fim Ren<br>re-se a Devolução do material é sua responsabilidade. | ovação. Marque os itens          | que desc       |
| Para renovar o empréstimo clique<br>nominaria empréstimo clique | e em Login e digite sua matricula/ senha. Em<br>Renovar e clique em Gravar. Lembi | SEJA BEM-VINDOI<br>seguida clique em Meu Pergamum, Empréstimo e por fim Rem<br>re-se a Devolução do material é sua responsabilidade. | ovação. Marque os itens          | que desc       |
| Para renovar o empréstimo clique<br>gambin<br>gambin            | e em Login e digite sua matrícula/ senha. Em<br>Renovar e clique em Gravar. Lembr | SEJA BEM-VINDO!<br>seguida clique em Meu Pergamum, Empréstimo e por fim Rem<br>re-se a Devolução do material é sua responsabilidade. | ovação. Marque os itens          | que dese       |

O catálogo disponibiliza diversos filtros para pesquisar por biblioteca, assunto, título, autor etc.

Clique em AJUDA, no canto superior direito da página, para assistir aos tutoriais sobre consulta ao acervo, reserva e renovação de materiais.

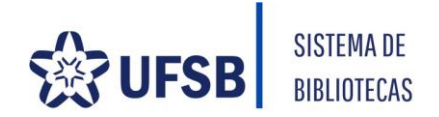

# 3 LIVROS ELETRÔNICOS (MINHA BIBLIOTECA)

Catálogo de livros eletrônicos da plataforma Minha Biblioteca com mais de 13.000 títulos de diversas áreas do conhecimento.

# 3.1 PERMISSÃO DE ACESSO

**VETERANOS:** o acesso automático é válido para discentes ativos nos últimos três anos letivos. Os demais casos devem solicitar a permissão por meio do e-mail da Biblioteca (disponível no rodapé da página).

CALOUROS: terão acesso automático a partir:

- **4** Da realização do primeiro acesso ao SIGAA e;
- **4** Decorridos 15 dias do início do período letivo.

Se o acesso continuar indisponível após o prazo entre em contato com a Biblioteca anexando o *print* da tela de acesso ao Portal Minha Biblioteca.

SERVIDORES EFETIVOS: acesso automático conforme credenciais abaixo.

#### COLABORADOR EXTERNO E TERCEIRIZADO: verifique com a biblioteca a

disponibilidade de vagas para acesso.

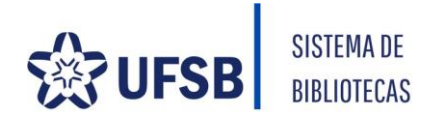

# **3.2 ACESSANDO O PORTAL**

A plataforma pode ser acessada por meio do link abaixo:

# PORTAL MINHA BIBLIOTECA

# USUÁRIO: padrão SIGAA

SENHA: os seis primeiros dígitos do CPF

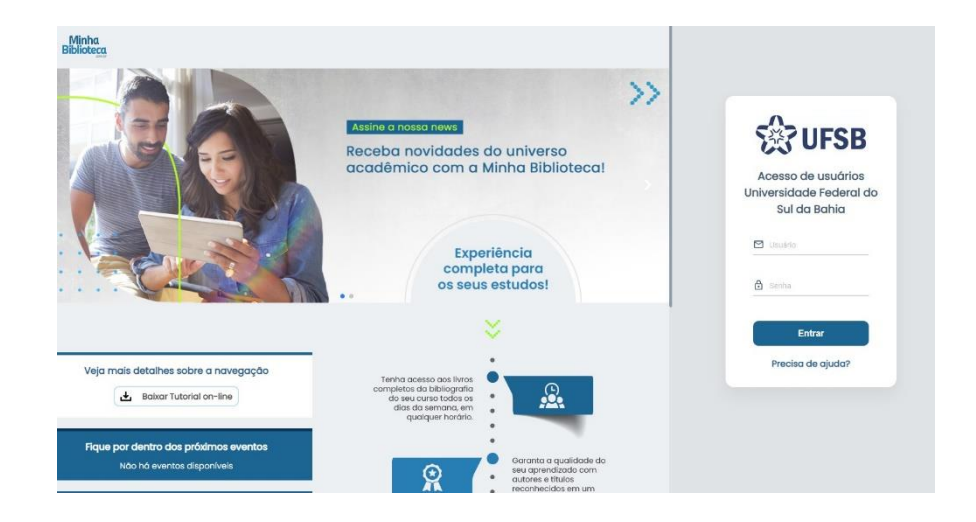

# 4 EMPRÉSTIMO

Os empréstimos serão efetuados mediante apresentação de um documento oficial com foto e digitação da senha numérica.

#### O empréstimo é pessoal e intransferível.

A fim de evitar eventuais transtornos, recomendamos que o usuário não repasse materiais sob sua responsabilidade para outrem, pois será responsável em caso de perda ou dano.

# 5 DEVOLUÇÃO

A devolução de materiais bibliográficos deve ser realizada exclusivamente na Biblioteca onde foi feito o empréstimo pelo usuário ou portador.

A biblioteca não recebe devolução de obra danificada. O usuário que autorizou o empréstimo será responsável pela reposição do material.

<u>biblioteca.cja@ufsb.edu.br</u> / <u>biblioteca.cpf@ufsb.edu.br</u> / <u>biblioteca.csc@ufsb.edu.br</u>

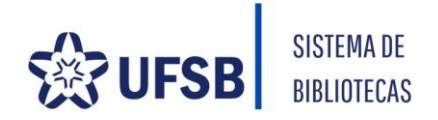

# 6 RENOVAÇÃO

A renovação é realizada pelo próprio usuário no Catálogo Online do Sistema de Bibliotecas (acervo.ufsb.edu.br).

Clique na opção **LOGIN**, no canto superior direito da página (destaque na imagem abaixo), insira matrícula e senha padrão ou atualizada.

| <b>UFSB</b>                                                                                                    | O » Pergamum Mobile                                                 | Meu Pergamum   Ek                                                                                                    | ogios, sugestões, etc   S                                                                                                    | ugestões para aquisiçã                                        | io   Ajuda Alto contrasto                 |
|----------------------------------------------------------------------------------------------------|---------------------------------------------------------------------|----------------------------------------------------------------------------------------------------|----------------------------------------------------------------------------------------------------|---------------------------------------------------------------|-------------------------------------------|
| UNIVERSIDADE FEDERAL<br>DO SUL DA BAHIA                                                                                 |                                                                     |                                                                                                    |                                                                                                    | <u> ////////////////////////////////////</u>                  | Login                                     |
| Pesquisa Geral                                                                                                    |                                                                     |                                                                                                    |                                                                                                    |                                                               | Selecione outras pes it isas              |
| orincípios de anatomia e                                                                                                | fisiologia                                                          |                                                                                                    | Pesquisar                                                                                                    | Limpar                                                        |                                           |
| +++ Opções de consulta                                                                                                  |                                                                     |                                                                                                    |                                                                                                    |                                                               |                                           |
| Palavra   Indice                                                                                                    | Orde                                                                | anação: Título                                                                                                    | <ul> <li>Unidade de Informação:</li> </ul>                                                                                   | Todas                                                         | •                                         |
| Buscar por: Titulo                                                                                                    | ▼ Ano                                                               | de publicação:                                                                                                    | Tipo de obra:                                                                                                    | Todas                                                         |                                           |
| Registros por página: 20 ¥                                                                                              |                                                                     |                                                                                                    | Coleção:                                                                                                    | Todas                                                         |                                           |
| ermo pesquisado<br>princípios de anatomia e fisiologia"                                                                 |                                                                     |                                                                                                    |                                                                                                    |                                                               | Adicionar à cesta:<br>Todos   Esta página |
| efinar sua busca 🛛 🥂 Res                                                                                                | ultados "1" Cesta Livrarias                                         | Repositórios digitais                                                                                                    |                                                                                                    |                                                               |                                           |
| 1.<br>Unidade de Informação<br>Biblioteca Jorge Amado(1)<br>Biblioteca Paulo Freire(1)<br>Biblioteca Sosígenes Costa(1) | Principi<br>Australia Filiange TORTOR<br>Koogan,<br>Núme<br>—Titulo | os de anatomia e fisiolos<br>IA, Gerard J.; DERRICKSO<br>2016. 1201 p. ISBN 978852<br>ro de chamada: 612 T6<br>uniforme ou original: Princ | jla - 14. ed. / 2016 - ( Li<br>N, Bryan. Principios de ana<br>7728621.<br>88p 14. ed. 2016 (BJA<br>iples of anatomy and phys | vros )<br>itomia e fisiologia. 14.<br>) (BSC) (BPF)<br>iology | ed. Rio de Janeiro: Guanabara             |
| Tipo de obra                                                                                                    |                                                                     | -                                                                                                    |                                                                                                    |                                                               |                                           |

Seu nome completo aparecerá no canto superior da página.

Em seguida clique em **MEU PERGAMUM** no menu do canto superior da página. Uma nova janela abrirá e o usuário poderá visualizar os títulos emprestados em seu nome e a opção **RENOVAR** ao lado.

A renovação de empréstimo é permitida ao usuário, até 3 vezes, desde que o material emprestado NÃO ESTEJA EM ATRASO OU RESERVADO.

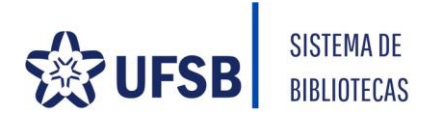

#### 7 RESERVA

É permitida quando todos os exemplares de uma obra estão emprestados.

A reserva deve ser realizada pelo próprio usuário.

Quando o material reservado estiver disponível, será enviada uma mensagem para o e-mail do usuário, que terá o prazo de 24 horas para retirar o material na Biblioteca.

Após o prazo de 24 horas, o material é liberado para o próximo usuário da lista de reserva ou retorna à estante.

Para fazer a reserva:

- **4** Faça a busca do material desejado utilizando os filtros, se necessário;
- Clique em RESERVA;
- **4** Digite o seu número de matrícula e a senha da Biblioteca e clique em confirmar.

| Q princípios de anator                                                                                                   | nia e fisiologia  |                                                                                                    | Pesquisar                                                                                                    | Limpar                                                      |                      |                         |
|----------------------------------------------------------------------------------------------------|-------------------|----------------------------------------------------------------------------------------------------|----------------------------------------------------------------------------------------------------|-------------------------------------------------------------|----------------------|-------------------------|
| ↓ + Opções de consulta                                                                                                   |                   |                                                                                                    |                                                                                                    |                                                             |                      |                         |
| 🔍 Palavra   💿 Índice                                                                                                    |                   | Ordenação: Título                                                                                                    | <ul> <li>Unidade de Informação:</li> </ul>                                                                                       | Todas                                                       |                      | •                       |
| Buscar por: Titulo                                                                                                    | <b>v</b>          | Ano de publicação:                                                                                                    | Tipo de obra:                                                                                                    | Todas                                                       |                      | ▼                       |
| Registros por página: 20 🔻                                                                                               |                   |                                                                                                    | Coleção:                                                                                                    | Todas                                                       |                      | •                       |
| Termo pesquisado "princípios de anatomia e fisiologia Refinar sua busca                                                  | Resultados "1" Ce | sta Livrarias Repositórios digitais                                                                                                    |                                                                                                    |                                                             | Adicionar à<br>Todos | ı cesta:<br>Esta página |
| <b>Unidade de Informação</b><br>Biblioteca Jorge Amado(1)<br>Biblioteca Paulo Freire(1)<br>Biblioteca Sosígenes Costa(1) | 1. C              | Princípios de anatomia e fisiolo<br>TORTORA, Gerard J.; DERRICKSC<br>Koogan, 2016. 1201 p. ISBN 97885<br>Número de chamada: 612 To<br>—Titulo uniforme ou original: Princ | gla - 14. ed. / 2016 - ( Liv<br>N, Bryan. Principios de ana<br>27728921.<br>5889 14. ed. 7016 (BJA<br>ciples of anatomy and phys | vros )<br>tomia e fisiologia. 14<br>) (BSC) (BPF)<br>iology | . ed. Rio de Janeir  | o: Guanabara            |
| Tipo de obra<br>Livros(1)                                                                                                |                   | Exemplares   Referência   Ma                                                                                                    | rc   Reserva                                                                                                    | م چې                                                        | Inde comprar?        | P Acervo:               |
| Data de publicação<br>2016(1)                                                                                            |                   |                                                                                                    |                                                                                                    |                                                             |                      |                         |

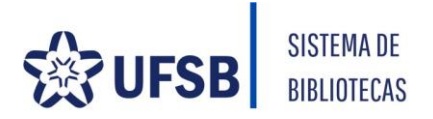

# **8 PENDÊNCIAS**

O sistema faz a gestão das pendências de usuários que estão em atraso. É responsabilidade do usuário devolver e renovar os materiais no prazo estipulado.

Não é possível solicitar exclusão de afastamento.

Obras danificadas, perdidas ou extraviadas deverão ser imediatamente repostas. Enquanto não houver reposição o usuário acumulará afastamento dos serviços da biblioteca.

#### 9 NADA CONSTA

O usuário pode solicitar a declaração de Nada Consta, via Meu Pergamum, e-mail da sua biblioteca ou presencialmente .

A emissão do Nada Consta afasta o usuário no sistema e o impossibilita de fazer novos empréstimos.

Caso o aluno ainda esteja com matrícula ativa deve apresentar o atestado de matrícula em pelo menos 2 componentes curriculares no Balcão de Atendimento da Biblioteca para ter o cadastro reativado.